Here is a service tip and access to service information from my friends here at Carolina Thomas.

Yesterday we got a call about the proper adjustment on the axle stops on a new C2. I am going to show you how I accessed the proper information.

After reading this you can access this information anytime you want, as well.

Service Manuals – Maintenance Manuals, etc. all at your fingertips.

Every North Carolina County has individual access to Access Freightliner with a secure password. One I.D. and one password for each separate county.

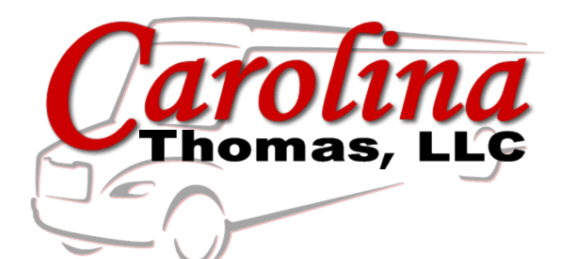

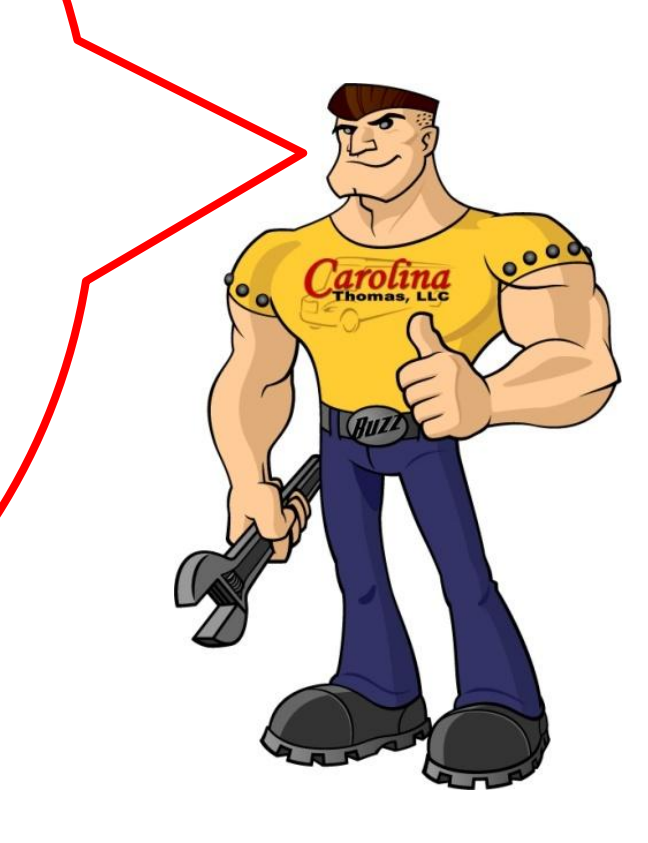

## 1. First thing you do is log on to <u>www.accessfreightliner.com</u> with your counties secure I.D. and password.

If you have not been on for a while your access will need to be refreshed by Carolina Thomas. This is a safety precaution to protect your information.

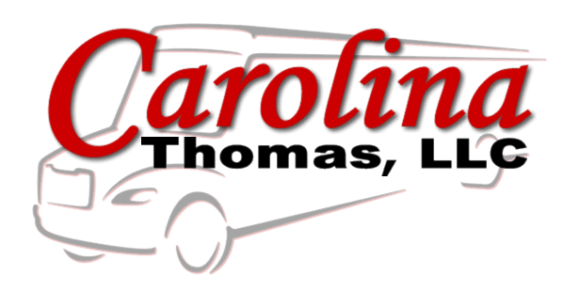

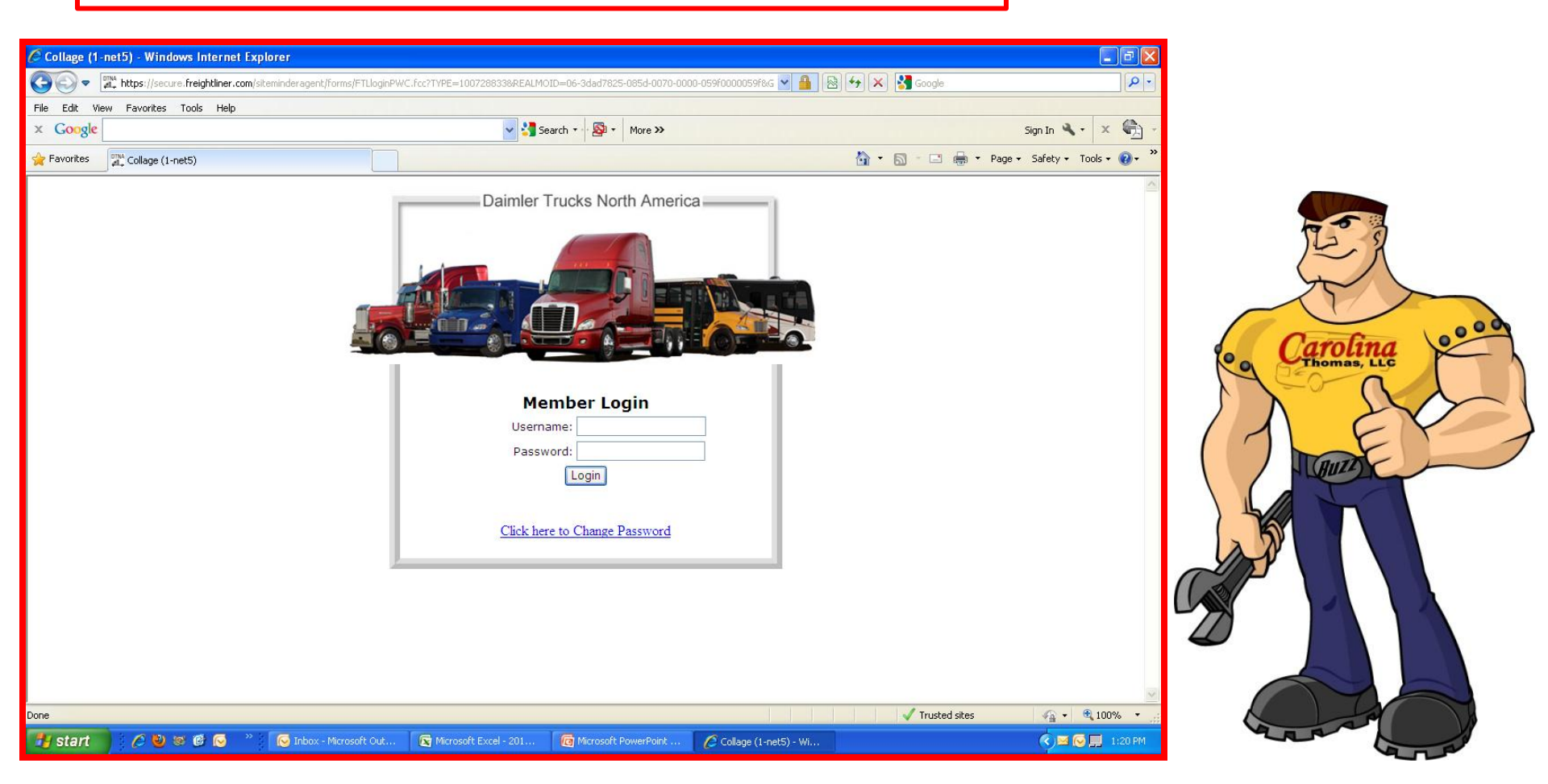

2. Once inside click on <u>Applications</u>. This is on the menu on the left side.

3. Then click on <u>Service Pro</u>. This is on the menu list on the right side as circled below.

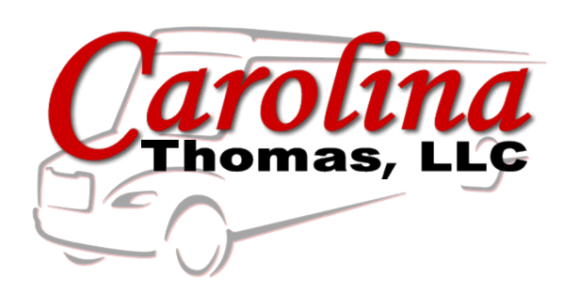

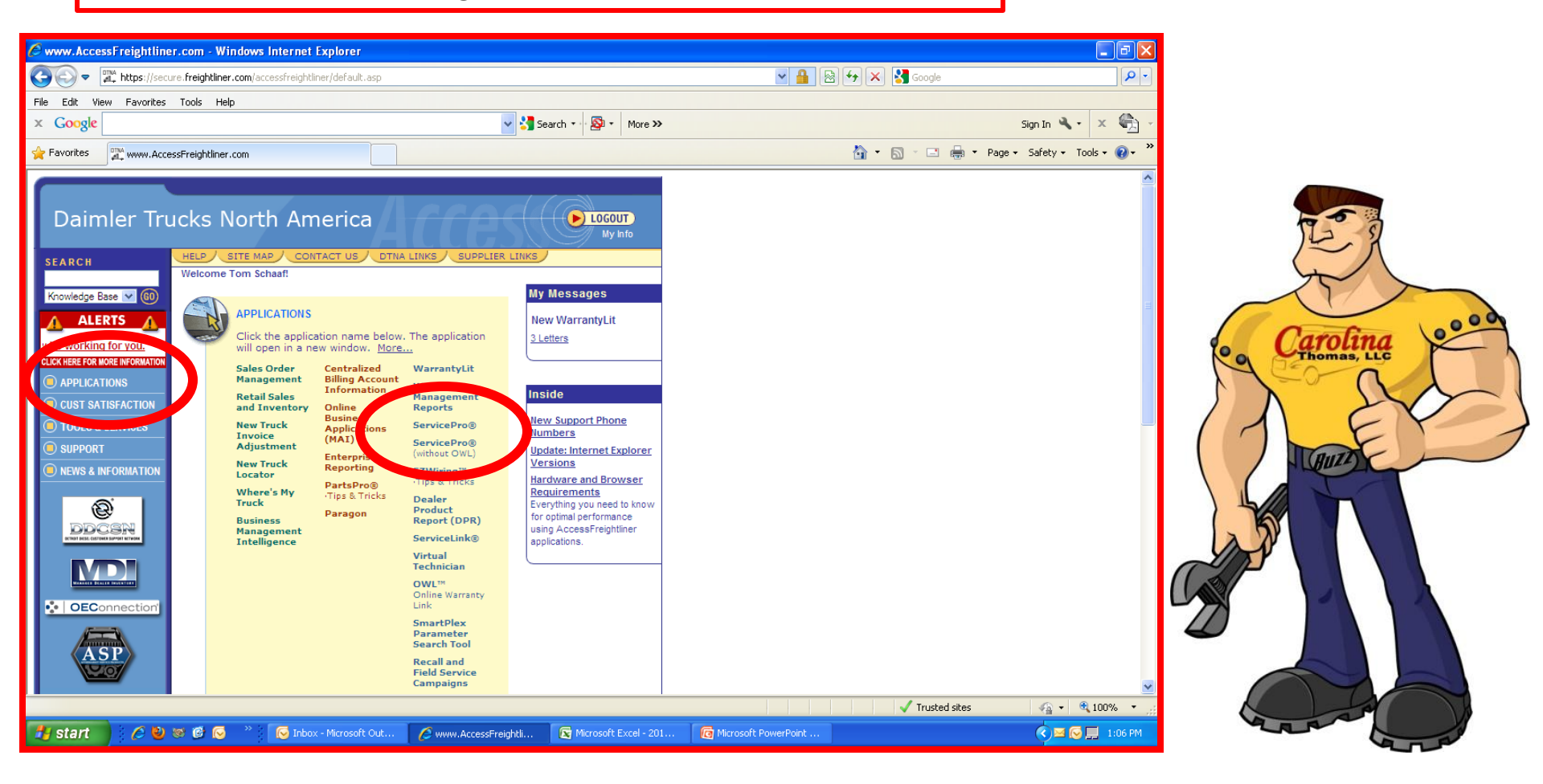

4. Service Pro will bring up a screen asking you for the VIN of your bus. You can enter the entire VIN or the last 6 digits. And click OK.

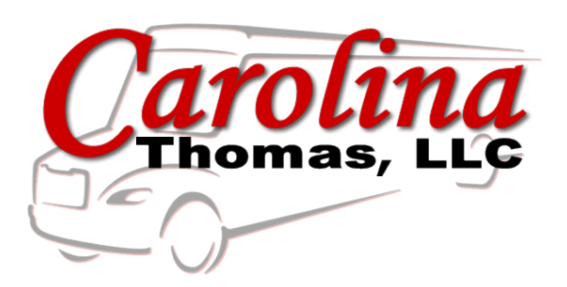

| Attps://secure.freightliner.com/ - ServicePro Web - Windows IntervicePro Web - Windows IntervicePro Web - Web - Windows IntervicePro Web - Web - We | rnet Explorer                                                                                                    |                           |                               |
|----------------------------------------------------------------------------------------------------|----------------------------------------------------------------------------------------------------|---------------------------|-------------------------------|
| DAIMLER TRUCKS NORTH AMERICA LLC Change Vehicle / Mileage                                                                                                    |                                                                                                    | Language ~         Help ~ |                               |
|                                                                                                    | Related VIII:<br>Related VIII mfr:                                                                                                    |                           |                               |
| ServicePro® Make: Model:<br>• Vehicle Info<br>• Basic Info<br>• Major Components<br>• Recal/Campaigns<br>• Warranty Info<br>• Service Solutions<br>• ServiceLit<br>• Related Sites                                                                                                    | Periaded villim frz         Image: Second Second S |                           | Carolina<br>Contentioner, LLC |
| 👬 start 🔰 🏈 💓 📽 💽 👋 🐨 Inbox - Microsoft Out                                                                                                    | NOTE: Daimier Trucks North America LLC's Warranty Department will have final jurisdiction on Daimier Trucks North America LLC warranties         This information will also be used in Service Solutions         OK       Cancel         OK       Cancel                                                                                                    | sigh                      |                               |

5. <u>Verify</u> you have the correct bus. Information is VIN specific.

6. Then click on <u>Service Lit</u> on the left.

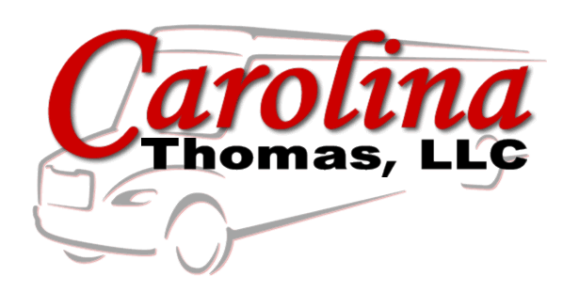

| Chttps://secure.frei                                                                                                    | ightliner.com/ - VSN:                                                                                                    | : FA1580 - ServicePro                                                                    | Web - Windows Internet Explorer                                                                                                    |                                                                                                    |                     |                             |         |                         |
|----------------------------------------------------------------------------------------------------|----------------------------------------------------------------------------------------------------|------------------------------------------------------------------------------------------|----------------------------------------------------------------------------------------------------|----------------------------------------------------------------------------------------------------|---------------------|-----------------------------|---------|-------------------------|
| DAIMLER TRUCKS NOR                                                                                                    | TH AMERICA LLC                                                                                                    | Change Vehicle / I                                                                       | Vileage                                                                                                    |                                                                                                    |                     | Language ∨         He       | elp v   |                         |
| Service                                                                                                    | Pro°                                                                                                    | VIN: 4UZABRDT8DC<br>Make: FCC Model                                                      | FA1580 Related VIN: <u>TBBBODYC2_1263</u><br>: MK000042S Related VIN mfr: TBB<br>schaaf                                                                                                    | <u>824</u>                                                                                                    |                     |                             | ?       |                         |
| Vehicle Info Basic Info Basic Info Major Components Recal/Campaigns Varianty Info Service Solutions Recal/Campaigna Related Sites | Basic Info<br>Registered Cu<br>MFR Code:<br>ase Model:<br>ase Model:<br>brider Date:<br>In Service Date:<br>In Service Date:<br>Mileage:<br>Unit Number:<br>Refurbished:<br>FleetPack:<br>In Service<br>Dealer/Code: | stomer:<br>FCC<br>MK0000425<br>B2106 CH<br>02/28/2012<br>07/02/2012<br>0<br>0<br>00 / 00 | NORTH CAROLINA, DEPT OF PUBLIC<br>Rear Axle Ratio:<br>Suspension:<br>Rail Length:<br>Wheelbase:<br>Weight Ib. Front:<br>Weight Ib. Rear:<br>Stolen:<br>Wrecked:<br>Paint Code:<br>Exterior Paint Package -<br>Front Wheel Color -<br>Rear Wheel Color -<br>Cab Color A -<br>Cab Color A -<br>Cab Color C -<br>Chassis Color -<br>Spare Wheel Rim Color -<br>Grille Color - | 6.43<br>FA221000<br>463<br>279<br>10000<br>21000<br>PANT: ONE SOLD COLOR<br>POWDER BLACK (N0001EA) FRONT<br>WHEELSRINGS (IRKGUL21, BK, PB1)<br>STANDARD BLACK NUMBER PAINT<br>POWDER BLACK (N0001EA) REAR<br>WHEELSRING (RKBUC21, BK, PB1)<br>CAB COLOR A: E180YM080 SCHOOL I<br>VHEELSRING (RKBUC21, BK, PB1)<br>CAB COLOR B: NONE<br>CAB SOLOR C: NONE<br>CAB SOLOR C: NONE<br>CAB SOLOR B: NONE<br>CAB SOLOR B: NONE |                     |                             |         | Carolina<br>Thomas, Lic |
| 🏄 start 🔰 🖉                                                                                                    | 👻 🗟 🕲 😸 👋                                                                                                    | 😡 Inbox - Microsoft                                                                      | 🖉 www.AccessFreig 🔀 Microsoft                                                                                                    | Excel - 2 🧑 Microsoft PowerP                                                                                                    | 🖉 Welcome to Servic | 🌈 https://secure.frei 🔇 🖂 💭 | 1:08 PM |                         |

 Service Lit expands and you can click on <u>Workshop – Service Manual</u> and you will get a list of areas on the bus that you can get information you need by category.

8. In the example yesterday, we needed info on adjusting the wheel stops so we clicked on Front Axle.

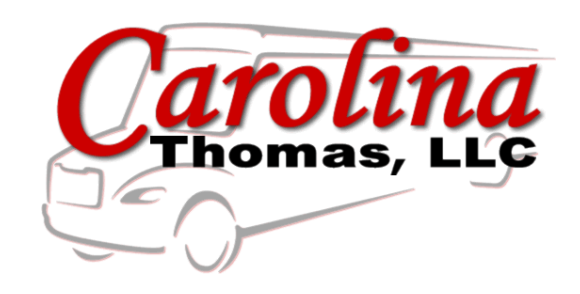

| https://secure.freig                                                                                                    | htliner.com/ - VSN: FA1580 - Service<br>H AMERICA LLC Change Vehi<br>VIN: 4UZABRD                                                                                                    | ePro Web - Windows Intern<br>cle / Mileage<br>DT8DCFA1580 Related VIN | et Explorer                  |                                                                          |                                   |                   | Langu                  | age ~     Help ~ |        |
|----------------------------------------------------------------------------------------------------|----------------------------------------------------------------------------------------------------|-----------------------------------------------------------------------|------------------------------|--------------------------------------------------------------------------|-----------------------------------|-------------------|------------------------|------------------|--------|
| Vehicle Info                                                                                                    | <b>Pro</b><br>Make: FCC M<br>Current User<br>Workshop/Service Manuals                                                                                                    | Iodel: MK000042S Related VIN<br>F: tom schaaf                         | mfr: TBB                     |                                                                          |                                   |                   |                        | (E) (?)          |        |
| Basic into     Major Components     Recal/Campaigns     Vehicle Specific     Warranty Info     Service Solutions     ServiceLit | Choose a Manual:<br>Make: FCCC<br>Modet: Saf-T-Liner_C2<br>Saf-T-Liner_C2 School Rue Workshop                                                                                                    | ✓<br>✓<br>✓                                                           | Choose a Language            | <ul> <li>Choose a Vie</li> <li>View Table</li> <li>View Subje</li> </ul> | ew:<br>of Contents<br>cts by Date | Show Manual       |                        |                  | Le L   |
| Oniver's     Maintenance     Workshop/Service     Manuals     Builletins                                                        | Search This Manual:<br>Search This Manual:<br>Search Ma<br>O Title Search<br>Full-Text Search<br>Keyword                                                                                                    | nual Group, Section, or Subject Ti                                    | tles. Enter one keyword. The | en press the 'Search' bi<br>Search Re                                    | utton.<br>eset Keyword            | Date Status       |                        |                  | · Caro |
| Service Building     Building     Email Subscriptions     Related Sites                                                         | Saf-T-Liner C2 School Bus Workshop<br>Saf-T-Liner C2 School Bus Workshop<br>Solo - General Information<br>Solo - General Information<br>Solo - General | Section                                                               |                              | Subject                                                                  |                                   |                   |                        | Ξ                |        |
|                                                                                                    | 13 - Air Compressor     15 - Aiternators and Starters     20 - Engine Cooling/Radiator     25 - Clutch     25 - Clutch                                                                                                    |                                                                       |                              |                                                                          |                                   |                   |                        |                  |        |
|                                                                                                    | 20 - Transmission     20 - Transmission     20 - Trottle Control     21 - Frame and Frame     22 - Suspension     22 - Suspension     22 - State                                                                                                    |                                                                       |                              |                                                                          |                                   |                   |                        |                  |        |
|                                                                                                    | S - Rear Axle     Vheels and Tires     41 - Driveline     42 - Brakes                                                                                                    |                                                                       |                              |                                                                          |                                   |                   |                        |                  |        |
| 8                                                                                                    |                                                                                                    |                                                                       |                              |                                                                          |                                   |                   |                        |                  |        |
| 🛃 start 🖉 🖉                                                                                                    | 2 - Vloor<br>7 5 - Body<br>8 82 - Windshield Wipers and<br>8 50 6 10 - 10 - 10 - 10 - 10 - 10 - 10 - 1                                                                                                    | oft 🖉 www.AccessFreig.                                                | 💽 Microsoft Excel - :        | 2 🧑 Microsoft F                                                          | owerP                             | Welcome to Servic | // https://secure.frei | V 1:09 PM        |        |

 The manual expands again providing specific areas of the bus and pdf files that you can download. We downloaded this and sent it directly to the customer. See the example on the next slide.

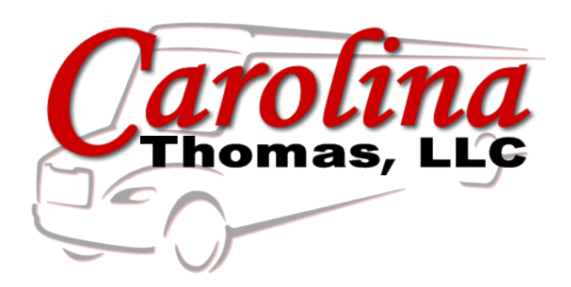

| Chttps://secure.freightliner.com/ - )                                                                                                    | VSN: FA1580 - ServicePro V                                                                                                    | Web - Windows Internet Explor                                                                     | er                                                         |                                                                     |                                      |                          |                    |
|----------------------------------------------------------------------------------------------------|----------------------------------------------------------------------------------------------------|---------------------------------------------------------------------------------------------------|------------------------------------------------------------|---------------------------------------------------------------------|--------------------------------------|--------------------------|--------------------|
| DAIMLER TRUCKS NORTH AMERICA LLC                                                                                                    | Change Vehicle / M                                                                                                    | Aileage                                                                                           |                                                            |                                                                     |                                      | Language∨   Help∨        |                    |
| <b>ServicePro</b> ®                                                                                                    | VIN: 4UZABRDTSDCF<br>Make: FCC_Model: 1<br>Current User: tom s                                                                                                    | FA1580 Related VIN: <u>TBBBODY</u><br>MK000042S Related VIN mfr: TBB<br>schaaf                    | <u>22_1263924</u>                                          |                                                                     |                                      | ?                        |                    |
| Vehicle Info     Basic Info     Major Components     Recal/Campaigns     Vehicle Specific     Varranty Info     Service Lit     Technical Manuals     Driver's     Maintenance     Workshop/Service                                                                                                    | her_C2 School Bus Workshop Ma Manual: Search Manual Gi Search Fext Search School Bus Workshop Information                                                                                                    | Table of Contents roup, Section, or Subject Titles. Enter of Section                              | anish Ori<br>one keyword. Then press the<br>Sear<br>Subjec | View Subjects by Date  • 'Search' button.  ch Reset Keyword  st PDF | Date Status                          |                          | The state          |
| Manuals<br>Builetina<br>- Service Buletins<br>- Parts Technical<br>Builetins<br>- Email Subscriptions<br>- Related Sites<br>- Related Sites<br>- Service Buletina<br>- Parts Technical<br>- Calletina<br>- Calletina<br>- Calleti | ce can be carried with the carried state of the carried state of the car |                                                                                                   |                                                            |                                                                     |                                      |                          | • Carolina • • • • |
|                                                                                                    | sion //                                                                                                    | ront Axie<br>ront Axie Wheel Hubs, Brake Drums, and<br>ront Axie Oil Seals<br>etroit™ Front Axies |                                                            | 日本<br>日本<br>日本<br>日本<br>日本<br>日本<br>日本<br>日本<br>日本<br>日本            | Oct10<br>Jun10<br>Jul04<br>Feb12 New |                          | CLARE              |
|                                                                                                    | e g g it instruments, and it is in the second second secon |                                                                                                   |                                                            |                                                                     |                                      |                          |                    |
| 🤳 start 🔰 🌈 🕹 😒 🙆 🐼                                                                                                    | » 🐼 Inbox - Microsoft                                                                                                    | nwww.AccessFreig                                                                                  | i<br>Nicrosoft Excel - 2 🥫                                 | Microsoft PowerP                                                    | SWelcome to Servic                   | 1 Martin Control 1111 PM | and a              |

10. What we needed was there with exploded photos and tech tips to make the job easier. In this morning's email I received a thank you from the customer for the quick information!

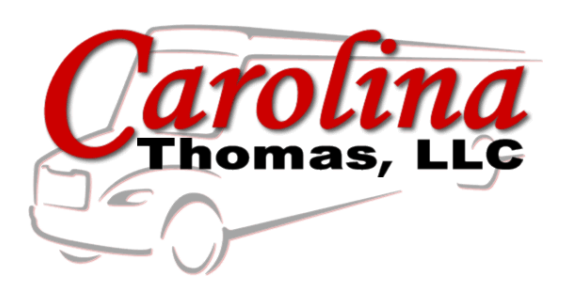

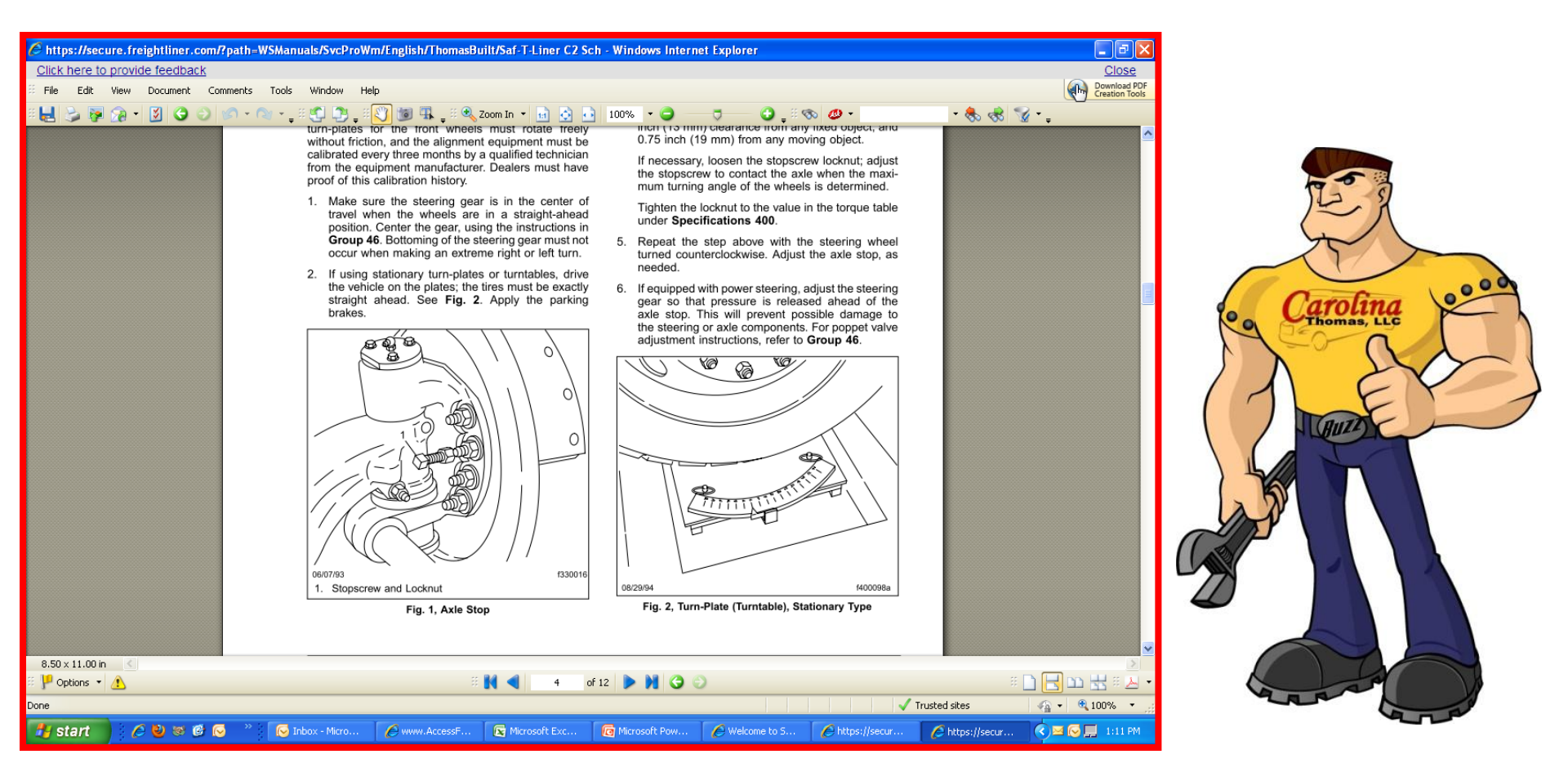

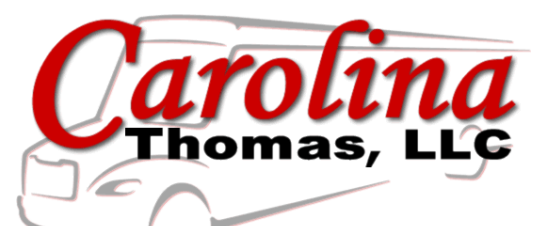

You have access to a lot of technical information right at your fingertips. Our hope is that we can get everyone up to speed and using Access Freightliner.

Our goal is to make your job easy when you are working on a Thomas Bus from Carolina Thomas.

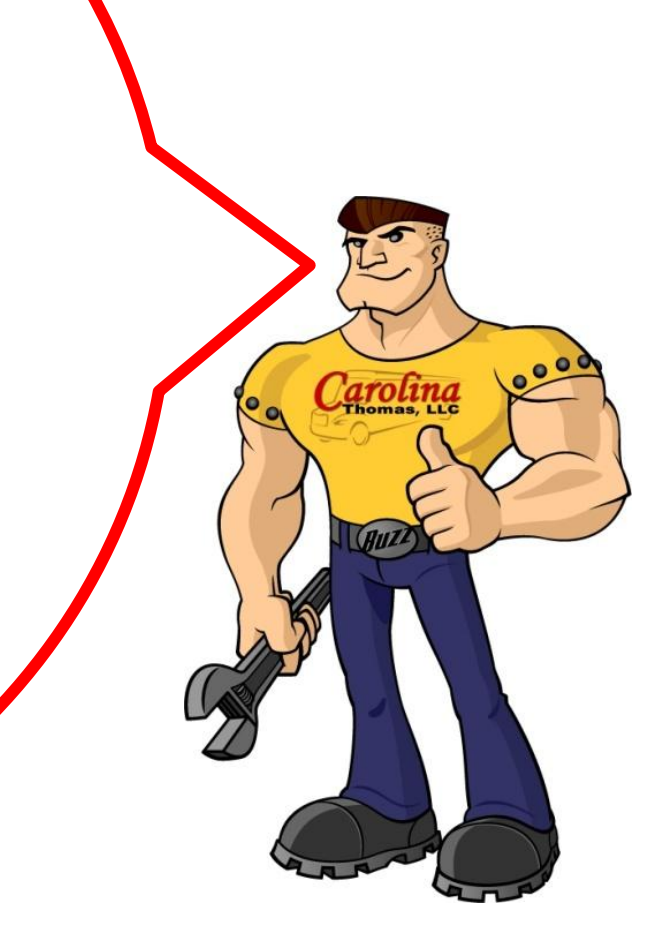